## Running the Reservation System from Inside Bldg 85 Complex Using a Mac

Start **XQuartz**, and from the topbar open the Applications menu:

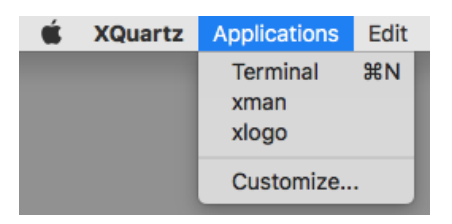

Select the **Terminal** option.

Login into the NMR server computer system as shown below:

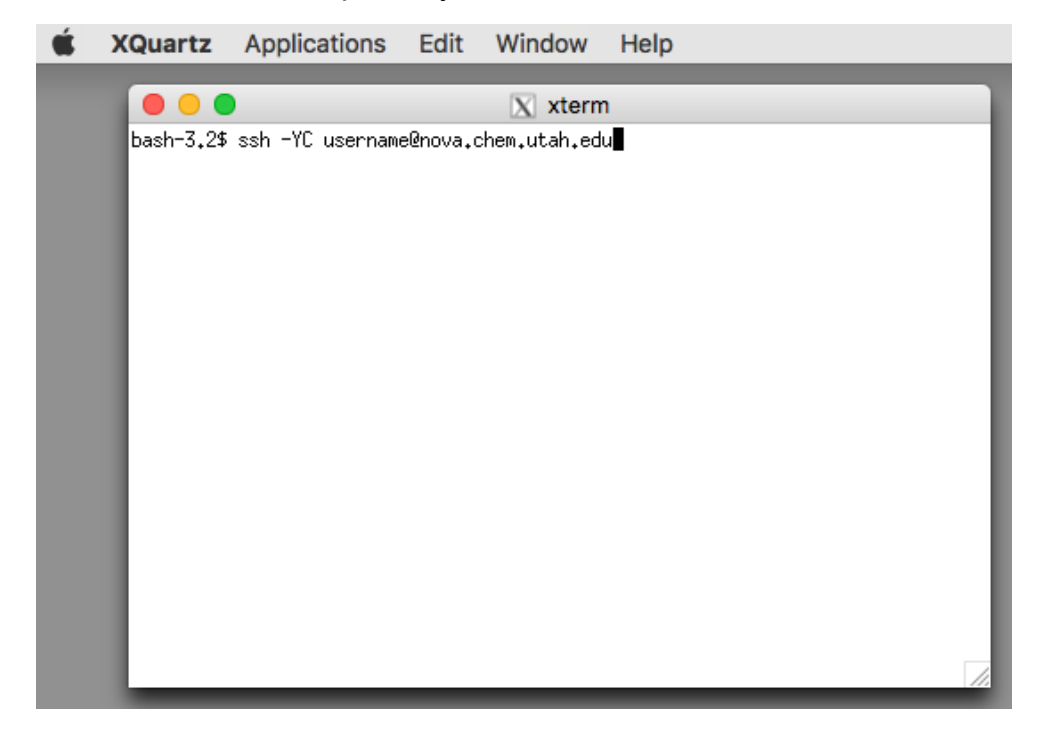

The server name is nova.chem.utah.edu

Note that you should submit your own unique user ID for **username** in the example above.

Supply your password followed by a <return>

The command prompt will then appear.

To start the reservation system, type **rsv** on the command line.